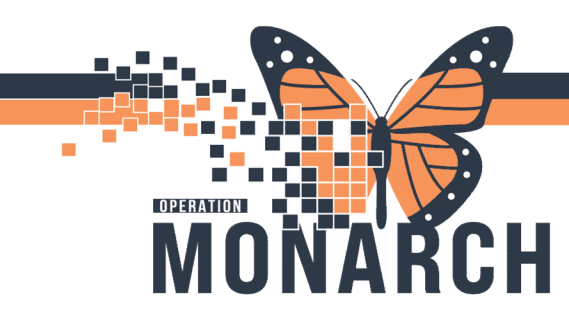

## eHUB SAVE TO CHART HOSPITAL INFORMATION SYSTEM (HIS)

### ONTARIO eHUB SAVE TO CHART

Where possible, Ontario eHub will bundle information and place it in the appropriate sections of the *Outside Records* tab. The *Outside Documents* tab within this section is a list of documents stored locally, as well as documents retrieved via the eHub from its connected partners.

#### WHAT IS 'SAVE TO CHART' AND WHAT DOES SAVING TO CHART DO?

Outside documents from other organizations will be viewable and end users will have the ability to save these external documents to the hospital patient record by selecting the document and saving it to the patient chart.

#### HOW TO SAVE OUTSIDE DOCUMENTS TO POWERCHART

- 1. Select the **Outside Records** tab within the side menu.
- 2. Select the **Outside Documents** tab.
- 3. Find the document(s) you wish to **SAVE TO CHART** and click the tick box to select the document.
- 4. Select the Save to Record button in the bottom right of the chart.
- 5. The document is successfully saved to the patient chart when the small floppy disk icon appears.

| HIE, TSSOFTVE                                                           |                                                                                     |                                                                              | ← List → 📾 Recent + //N CL +                                                                                                    |  |  |  |  |  |
|-------------------------------------------------------------------------|-------------------------------------------------------------------------------------|------------------------------------------------------------------------------|----------------------------------------------------------------------------------------------------|--|--|--|--|--|
| HIE, TSSOFIVE<br>Sex/Gender ID Female, Ferr<br>"Goals of Care: «No Data | MF2xWR100003815<br>ale DOBID5-Dec-1990<br>Available> Isolation: «No Data Available» | Allergies: No Known Allergies<br>Age:32 years<br>Alerts:No Alerts Documented | Attending Males, Els. MO Loce6E WRO; 0603; A<br>Dose WK-No Data Available > Clinical Trials:<br>Ingalated RNc 100073792 (Judmit Dt. 06-Dec-2222 162:61) SK7 Disch Dt. «No - Discharge date» [ Lo., |  |  |  |  |  |
| Menu I                                                                  | <ul> <li>A Outside Records</li> </ul>                                               |                                                                              | 🔀 Full screen  🖶 Print – 📿 4 minutes ago                                                                                                    |  |  |  |  |  |
| Results Review                                                          | AB 8 B 4 4 1005 - 0 8 4                                                             |                                                                              |                                                                                                    |  |  |  |  |  |
|                                                                         |                                                                                     |                                                                              |                                                                                                    |  |  |  |  |  |
| Inputient Summary                                                       | Outside Documents Summary                                                           |                                                                              |                                                                                                    |  |  |  |  |  |
| Outside Records                                                         | External Document List                                                              | Status Source                                                                | Lett owny as of 09(12)2022 12:24 2 =+                                                                                                    |  |  |  |  |  |
| Medication List + Add                                                   | Summarization of Episode Note                                                       | New Comwall Community Hospital                                               | Cerner Corporation - Millennium Clinical Document 06/12/2022<br>Generator                                                                                                    |  |  |  |  |  |
| Allergies + Add                                                         | Summarization of Episode Note                                                       | New Cornwall Community Hospital                                              | Cemer Corporation - Millennium Clinical Document 05/12/2022                                                                                                    |  |  |  |  |  |
| Diagnoses and Problems                                                  |                                                                                     |                                                                              | Save to Record Reconcile                                                                                                    |  |  |  |  |  |
| Histories                                                               |                                                                                     |                                                                              |                                                                                                    |  |  |  |  |  |
| Growth Chart                                                            |                                                                                     |                                                                              |                                                                                                    |  |  |  |  |  |
| Activities and interventions                                            |                                                                                     |                                                                              |                                                                                                    |  |  |  |  |  |

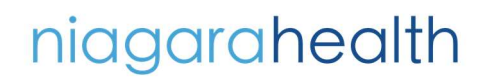

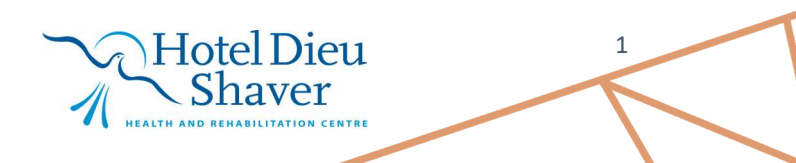

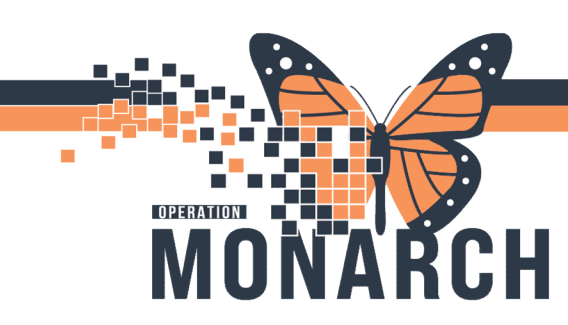

# eHUB SAVE TO CHART HOSPITAL INFORMATION SYSTEM (HIS)

### AFTER "SAVING TO CHART" WHERE DO THE DOCUMENTS GO?

| HIE, TSSOFIVE ×                                                                                |                      |                                                                                 |                           |                                                                        |                                         |  |  |  |
|------------------------------------------------------------------------------------------------|----------------------|---------------------------------------------------------------------------------|---------------------------|------------------------------------------------------------------------|-----------------------------------------|--|--|--|
| HIE, TSSOFIVE<br>Sex/Gender ID:Female/Female<br>*Goals of Care: <no available="" data=""></no> |                      | MRN:WR100003815<br>DOB:05-Dec-1990<br>Isolation: <no available="" data=""></no> | Allerg<br>Age:3<br>Alert  | gies: No Known Allergies<br>32 years<br><b>ts:No Alerts Documented</b> | Attending:<br>Dose Wt:<<br>Inpatient Fl |  |  |  |
| Menu ¥                                                                                         | < > 👻 🏫 De           | cumentation                                                                     |                           |                                                                        |                                         |  |  |  |
| Outside Records                                                                                | + Add • IIII Submit  | Reference Provider Letter                                                       | Modify   In   St 9        | In Error                                                               | 0                                       |  |  |  |
| Orders + Add                                                                                   | List                 |                                                                                 |                           |                                                                        |                                         |  |  |  |
| Medication List + Add                                                                          |                      |                                                                                 |                           |                                                                        |                                         |  |  |  |
| Notes + Add                                                                                    | Display : All        | <ul> <li>Advanced Filters</li> </ul>                                            |                           |                                                                        |                                         |  |  |  |
| Allergies + Add                                                                                |                      |                                                                                 |                           |                                                                        |                                         |  |  |  |
| Diagnoses and Problems                                                                         | 05-Dec-2022 17:01:00 | Subject<br>E Continuity of Care Document                                        | Type<br>Outside Records   | Facility Author; Co                                                    |                                         |  |  |  |
| Histories                                                                                      | 03-040-2022 13:37:00 | rreigns weigns wiergy nuie                                                      | rieigne weigne wiergy nue |                                                                        |                                         |  |  |  |
| Growth Chart                                                                                   |                      |                                                                                 |                           |                                                                        |                                         |  |  |  |
| Activities and Interventions                                                                   |                      |                                                                                 |                           |                                                                        |                                         |  |  |  |
| Patient Information                                                                            |                      |                                                                                 |                           |                                                                        |                                         |  |  |  |
| Documentation                                                                                  |                      |                                                                                 |                           |                                                                        |                                         |  |  |  |
| Form Browser                                                                                   |                      |                                                                                 |                           |                                                                        |                                         |  |  |  |

niagarahealth

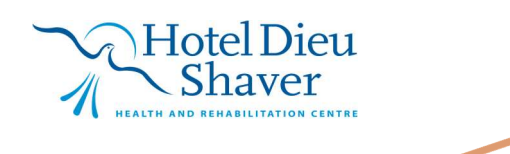

2